## 장애학생 선수강신청(학생용 WEB)

(1) 메뉴경로 : 학사정보 → 수강신청 → 수강신청

- (2) 화면구성
  - ① 메인 화면

| 에 비      | 2/2 | 청  | 전공       | 교         | 양 /    | A.C.E | 교직 재수강     | 타전            | 공  |        |          |          |       |     |     |     |     |    | 12201 |    |
|----------|-----|----|----------|-----------|--------|-------|------------|---------------|----|--------|----------|----------|-------|-----|-----|-----|-----|----|-------|----|
| 신청       | T.  | 회탭 | 학년       | 이 ~<br>구분 | ÷<br>₫ | 과목    | 교과목명       |               | 분반 | 학점     | 신청<br>상태 | 수강<br>지도 |       | "수깅 | ː 신 | 청학  | 점 및 | 기  | 둔학점   | 덬" |
|          |     |    |          |           |        |       | 사포가 없답     | чч.           | I  |        |          |          |       |     | ÷3  | 감신청 | 황인  | 서출 | 력     |    |
|          |     |    |          |           |        |       |            |               | L  |        |          |          |       | 시간  | 윌   | 화   | Ŷ   | 목  | 금     | 5  |
|          |     |    |          |           |        |       |            |               |    |        |          |          |       | 0   |     |     |     |    |       |    |
|          |     |    |          |           |        |       |            |               |    |        |          |          |       | 1   |     |     |     |    |       |    |
|          |     |    |          |           |        |       |            |               |    |        |          |          |       | 2   |     |     |     |    |       |    |
|          |     |    |          |           |        |       |            |               |    |        |          |          |       | 3   |     |     |     |    |       |    |
|          |     |    |          |           |        |       |            |               |    |        |          |          |       | 4   |     |     |     |    |       |    |
| ~        |     |    |          |           |        |       |            |               | 1  |        |          |          | 7.650 | 5   |     |     |     |    |       |    |
| <u> </u> |     |    |          |           |        |       |            |               | ۰  |        |          |          | P     | 6   |     |     |     |    |       |    |
| 수강       | 신청  | 목  | <b>ਵ</b> |           |        |       |            |               | н  |        |          |          |       | 7   |     |     |     |    |       |    |
|          | 색   | E  | 재        | ই         | 이수     | 교과목   | 교과목        | 명             | ₫  | 한점     | 3        | 7<br>4   |       | 8   |     |     |     |    |       |    |
| 비소       | 인   | 랙  | 수강       | 년         | 구분     | - 3 3 | 5          | ×             | 반  | 100000 | -        | 3        |       | 9   |     |     |     |    |       |    |
| 취소       |     |    | "        | ᆺ         |        | 비송니 - | ייי וסטורי | <b>⊐</b> ∣⊏!" |    |        |          |          |       | 10  |     |     |     |    |       |    |
| 비소       |     |    |          | 行い        | [신경    | 성안 ㅛ  | '과목이 표     | 기됨            |    |        |          |          |       | 11  |     |     |     |    |       |    |
| 휘소       |     |    |          |           |        |       |            |               |    |        |          |          |       |     |     |     |     |    |       |    |

| 구 분    | 조회 화면 및 교과목                                                                                                    |
|--------|----------------------------------------------------------------------------------------------------|
| 예비수강신청 | - 해당사항 없음                                                                                                    |
| 전공     | <ul> <li>본인이 소속되어 있는 학부(과) 및 이수하고 있는 전공에 해당하는 교과목</li> <li>전공 교양 A.C.E 교직 재수강 타전공</li> <li>이수전공 2</li> <li>a : 본인이 이수하고 있는 전공 (제1전공, 복수전공, 연계전공 등) 교과목</li> <li>b : 본인이 이수하고 있는 전공이 속한 학부(과)의 전체 교과목</li> </ul> |
| 교양     | - 교양 영역을 선택하면 해당 교과목이 검색됨<br>- 영역 선택 후 교과목명으로 검색 가능<br>전공 교양 A.C.E 교직 재수강 타전공<br>영역 기초교육 사고교육영역 ▼ 교과목                                                                                                    |
|        | 신청 영역 학년 기수 교과목 교과목명 분반 학점 주강 🔺                                                                                                    |
|        | 신청 사고교육영역 1 교선 ARB326 논리적 사고 1 2.0 보기 🛄                                                                                                    |
|        | 신청 사고교육영역 1 교선 ARB326 논리적 사고 1 2.0 보기                                                                                                    |
|        | 신청 사고교육영역 1 교선 ARB326 논리적 사고 1 2.0 보기                                                                                                    |

## 수강신청

| 구 분    |                               |             | 조호     | 회 화면 및 교고 | 과목 |    |          |  |  |
|--------|-------------------------------|-------------|--------|-----------|----|----|----------|--|--|
|        | - A.C.E.영역(선택)<br>- 구분 선택 후 교 | <br>        |        |           |    |    |          |  |  |
|        | 전공 교양 <mark>A.C.E</mark>      | 교직 재 -      | 수강 타전공 | R.        |    |    |          |  |  |
| A.C.E  | 영역                            |             |        |           |    |    |          |  |  |
| (선택영역) | 신청 영역                         | 학년 이수<br>구분 | 교과목    | 교과목명      | 분반 | 학점 | 수강<br>지도 |  |  |
|        |                               |             | 자료     | E가 없습니다.  |    |    |          |  |  |
|        |                               |             |        |           |    |    |          |  |  |
| 교직     | - 검색 구분 장 없                   | 이 개설된       | 교식 교과  | ·목이 모두 검색 | 백뇜 |    |          |  |  |
| 재수강    | - 신입생 해당사항                    | 없음          |        |           |    |    |          |  |  |
| 타전공    | - 본인이 소속한 흐                   | t부(과) 외     | 타 학부(  | 과) 전공 교과듹 | 2  |    |          |  |  |

- (3) 신청(입력, 취소) 방법
  - <전공>, <교양>, <자선>, <교직>, <재수강>, <타전공> 중 수강하고자 하는 교과목의 영
     여을 선택하고 교과목을 클릭하면 오른쪽에 수업시간이 표시됨

|     | 교양       | 자선          | 교직  | 재수       | 강 타전   | 3                           |      |     |                |     | _    | 신청학2<br>직전학2 | 덬:0/<br>기평질 | 18~2<br>1평균 | 4<br>:4.3 | 28 |      | 3 |
|-----|----------|-------------|-----|----------|--------|-----------------------------|------|-----|----------------|-----|------|--------------|-------------|-------------|-----------|----|------|---|
| 이수전 | 공        | 전공 식        | 품생명 | 과학부 4    | 식품공학 회 | 『사 <mark>≥</mark> 식품생명과학부 전 | 체전공  |     | *              |     |      |              |             |             |           |    |      |   |
| 신청  | 1        | 전공          | 학년  | 이수<br>구분 | 교과목    | 교과목명                        | 분반   | 학점  | 수강<br>지도       | 교수  |      |              |             |             |           |    |      |   |
| 20  | 76       |             |     | 62.62    | NUTTE  | -100707                     | 1 C/ | 0.0 | ( <u>=</u> 21) |     | ~    | 요일           |             | -           | - 22      |    | 2.00 |   |
| 신청  |          | F영양학        | 4   | 전선       | AS1006 | 단체급식및실습                     | 16   | 3.0 | 보기             | 김정인 |      | 교시           | <u>s</u>    | 와           | ्रितेः    | 10 |      | - |
| 신청  | 닉콜       | <b>동영양학</b> | 4   | 전선       | AS1064 | 임상영양학                       | 1    | 3.0 | 보기             | 전혜년 |      | 0            |             |             |           |    |      | 1 |
| 신청  | 님콜       | 동광학         | 3   | 전선       | ASI110 | 식품공학॥                       | 1    | 3.0 | [보기]           | 김재광 |      | 1            |             |             |           |    |      | Г |
| 신청  | 식콜       | 특공학         | з   | 전선       | ASI111 | 식품분석실험                      | 12   | 2.0 | 보기             | 미상현 |      | 2            |             |             |           |    |      | T |
| 신청  | 남吾       | 동공학         | 3   | 전선       | ASI128 | 식품위생학                       | 1    | 3.0 | 보기             | 홍정화 | T    | 3            |             |             |           |    |      |   |
| 신청  | \<br>  플 | 동공학         | 3   | 전선       | ASI122 | 식품유통공학                      | ĩ    | 3.0 | 보기             | 홍정화 |      | 4            |             |             |           |    |      |   |
| 신청  | 님플       | 동공학         | 3   | 전필       | AS1036 | 식품저장학                       | 1    | 3.0 | 보기             | 김성우 |      | 5            |             |             |           |    |      |   |
| 신청  | 식품       | 동공학         | 4   | 전선       | ASI142 | 기능성식품학                      | 1    | 3.0 | [보기]           | 정우식 | ~    | 6            |             | _           | _         |    |      |   |
|     | ÷        |             |     |          |        | 1                           |      | -   | 1              |     |      | 7            |             |             |           |    |      |   |
| 낙제  | 색이       | 재소가         | 학년  | 이수<br>그브 | 교과목    | 교과목명                        | 분반   | 학점  | 수강             | 교수  |      | 8            |             |             |           |    |      |   |
|     | 4        | 78          |     | τæ       |        |                             |      |     | 지포             |     | 1000 | 9            |             |             |           |    |      | 1 |
|     |          |             |     |          | 3      | 소회된 사료가 없습니다                |      |     |                |     | 100  | 10           |             |             |           |    |      |   |
|     |          |             |     |          |        |                             |      |     |                |     |      | 11           |             |             |           |    |      |   |
|     |          |             |     |          |        |                             |      |     |                |     |      | 12           |             |             |           |    |      |   |

- ✓ 수강지도 보기 버튼이 활성화되어 있는 경우에는 보기 를 클릭하여 수강(대상, 제 한 등)에 관한 사항을 확인 할 수 있음(학과에서 입력하는 내용임)
- ② 수강 신청하고자 하는 교과목의 신청 을 클릭

| 영역 | Š.        | 교양선      | 택 인경    | 간과문화      | 화영역      |       |                   |          |       | 교과목              |                        |                |          |    | 직건<br>제 2 |                      |    |
|----|-----------|----------|---------|-----------|----------|-------|-------------------|----------|-------|------------------|------------------------|----------------|----------|----|-----------|----------------------|----|
| 신청 | - S       | 경역       | 학년      | 이:<br>구(  | 수 교      | 과목    |                   | 교과목      | 8     | 분빈               | 학첨                     | 수강<br>지도       | 교수       |    |           |                      |    |
| 신청 | 인간<br>영역  | '과문화<br> | 0       | <u>م</u>  | 선 AO     | A396  | 결혼과?              | 웹 페이지의   | 의 메시지 |                  | 1                      |                | x        | •  | <u>م</u>  |                      |    |
| 신청 | 인간<br>물 = | 과문화      | 0       | 교         | 선 AT     | K006  | 결혼준비              |          | 서태하니고 | 요즘 시처            | 치시계스                   | 1776.2         |          |    | <u></u>   |                      |    |
| 신청 | 인긴<br>영역  | '과문화     | 0       | {         | 선 AC     | 01087 | 경영의               |          | ※과목명  | ·· 결혼준비          | 교육                     | -1041          | 2        |    |           |                      |    |
| 신청 | 인건<br>영역  | '과문화     | 0       | ्यः<br>यः | 선 AR     | B066  | 대화의기              |          | ※분 반  | : 1분반            | <u> </u>               |                |          |    | 8         |                      |    |
| 신청 | 인긴<br>영역  | '과문화     | 0       | <u>ہ</u>  | 선 AO     | A379  | 문화유신              |          |       | 확인               |                        | 취소             | <b>₽</b> | +  |           |                      |    |
|    |           |          |         |           |          |       |                   | <u> </u> |       | <u> </u>         | 1                      |                |          |    | 22        |                      |    |
| 삭제 | 색<br>인    | 트랙       | 재<br>수강 | 학년        | 이수<br>구분 | 교교    | F목                | 교고       | 목명    | 분변               | 만 학점                   | 수강<br>지도       | 교수       |    |           |                      |    |
|    |           |          |         |           |          | 3     | <sup>2</sup> 회된 자 | 료가 없습L   | 다     | 10.              | Y                      |                |          | *  |           |                      |    |
|    |           |          |         |           |          |       |                   |          | 웹 페이기 | 지의 메시            | 지                      | -              | _        | ~  | 5 12      |                      |    |
|    |           |          |         |           |          |       |                   |          |       | 수강<br>[ATK<br>겠습 | 신청 하:<br>006]결흲<br>니까? | 였습니다.<br>혼준비교4 | 육 1분반 .  | 교과 | 목에 대한 도우미 | 학생 <mark>을</mark> 등록 | 하시 |
|    |           |          |         |           |          |       |                   |          |       |                  |                        |                |          |    |           |                      |    |

- ✔ "선택한 교과목은 신청하시겠습니까?"라는 문구가 뜨면 확인 클릭 후, 도우미를 함께 신청하려면 확인 을 클릭하고, 본인만 신청할 경우에는 취소 를 클릭함
- ③ 같이 신청하고자 하는 도우미 학생을 선택(▶) 후, 신청 클릭

| 세 <b>포구미 특징</b><br>학부(                                                                                                    | 수강신정<br>과)                             | 학번                                                                     | 성명                                   | 수강신청내역                        |         |                 |                 |   |
|----------------------------------------------------------------------------------------------------|----------------------------------------|------------------------------------------------------------------------|--------------------------------------|-------------------------------|---------|-----------------|-----------------|---|
| 법학<br>사회                                                                                                    |                                        |                                                                        |                                      |                               | -       |                 |                 |   |
|                                                                                                    |                                        |                                                                        |                                      |                               |         |                 |                 |   |
|                                                                                                    |                                        |                                                                        | Gan                                  |                               | *       |                 |                 |   |
|                                                                                                    |                                        |                                                                        | 같기.)                                 |                               |         |                 |                 |   |
|                                                                                                    |                                        |                                                                        |                                      |                               |         |                 |                 |   |
|                                                                                                    |                                        |                                                                        |                                      |                               |         |                 |                 |   |
|                                                                                                    |                                        |                                                                        |                                      | - ALTI                        |         |                 | _               |   |
| JIS -                                                                                                    | 인제정보사<br>://stud.ini                   | 시스템 웹                                                                  |                                      | 환 상자<br>0621MP aspy           |         |                 |                 |   |
| DIS -                                                                                                    | 인제정보시<br>s://stud.inj                  | 시스템 웹<br>e.ac.kr/LES                                                   | 페이지 대<br>N/LESN080                   | 확 상자<br>962WP.aspx            |         |                 |                 |   |
| <ul> <li>비지 -</li> <li>한 사태ps</li> <li>전액</li> </ul>                                                                                                    | 인제정보시<br>s://stud.inj<br>배 도우미         | 시스템 웹<br>e.ac.kr/LES<br><b>  학생 수</b> ·<br>학부(과)                       | 페이지 대3<br>N/LESN080<br>강신청           | 화 상자<br>962WP.aspx<br>학법      | 성명      |                 | 강신청내극           |   |
| (은 UIS -<br>(은 http:<br>) 정(<br>전택                                                                                                    | 인제정보시<br>s://stud.inj<br>배 도우미         | 시스템 웹<br>e.ac.kr/LES<br>비 <b>학생 수</b> ·<br>학부(과)                       | 페이지 대3<br>N/LESN080<br>강신청           | 환 상자<br>962WP.aspx<br>학변      | 성명      | 결혼준             | 상신청대국<br>비교육 15 |   |
| 종 UIS -<br>종 http:<br>전택                                                                                                    | 인제정보시<br>s://stud.inj<br>배 도우미<br>사회복지 | 시스템 웹<br>e.ac.kr/LES<br><b>비학생 수</b> -<br>학부(과)<br>지학 <sub>웹 페</sub> ( | 페이지 대3<br>N/LESN080<br>강신청           | 화 상자<br>962WP.aspx<br>학변      | 성명<br>X | 고 환전<br>전<br>신청 | 강신청대국<br>비교육 1년 | 한 |
| <ul> <li>DJS -</li> <li>응 https://www.second.com///bit/second.com///bit/second.com///bit/second.com///bit/second.com///bit/second.com///bit/second.com///bit/second.com///bit/second.com///bit/second.com///bit/second.com///bit/second.com///bit/second.com///bit/second.com///bit/second.com//bit/second.com//second.com//second.com//bit/second.com//second.com//</li></ul> | 인제정보사<br>s://stud.inj<br>배 도우미<br>사회복지 | 시스템 월<br>e.ac.kr/LES<br><b>미학생 수</b><br>학부(과)<br>지학 월 페(               | 페이지 대3<br>N/LESN080<br>강신청<br>기지의 메시 | 화 상자<br>)62WP.aspx<br>학번<br>지 | 성명      | 결혼음<br>신청       | 강신청대국<br>비교육 15 | 반 |
| (문) UIS -<br>(문) http:<br>(전력<br>) - 장(<br>(전력<br>) -                                                                                                    | 인제정보시<br>s://studinj<br>개 도우미          | 시스템 월<br>e.ac.kr/LES<br>비 <b>학생 수</b> ·<br>학부(과)<br>지학 웹 페이            | 페이지 대3<br>N/LESN080<br>강신청<br>이지의 메시 | 확 상자<br>962WP.aspx<br>학변<br>지 | 성명<br>X | 결혼<br>진정        | 양신청대국<br>비교육 15 |   |

✔ 해당 도우미 학생의 수강신청내역에 교과목이 입력됨

③ 이미 신청한 교과목을 취소하고자 하는 경우, 하단의 수강신청 내역에서 해당 교과목의

## 삭제 클릭

| 삭제       | 색 | E | 재  | 하녀      | 이수 | 교과목             | 교과목명   | 분반 | 한점    | 수강   | 교수      |   | 8  | 16 |   |
|----------|---|---|----|---------|----|-----------------|--------|----|-------|------|---------|---|----|----|---|
|          | 안 | 백 | 수강 | 5-37948 | 구분 | 53500-002-000-0 |        |    | 87.57 | 지도   | 1778-1. |   | 9  |    | 1 |
| 삭제       | 1 | 1 |    | 0       | 교선 | ATK006          | 결혼준비교육 | 1  | 3.0   | (보기) | 고미숙     | * | 10 |    |   |
| $\smile$ |   |   |    |         |    |                 |        |    | i. 11 |      |         |   | 11 |    |   |

- ✔ <u>도우미 지정 교과목인 경우, 도우미 학생의 수강신청 내역도 자동으로 함께 삭제됨</u>
- ✔ <u>단, 장애학생 선수강신청 기간이 아닌 경우에는 도우미 학생의 수강신청 내역은 함께 삭제</u> <u>되지 않음</u>
- \* 수강신청 완료 후, <수강신청확인서>를 출력하여 반드시 학기말까지 보관하여야 함
   (수강신청 관련 이의 신청이 있을 경우 증빙자료로 필요함). 끝.